# inance NEWS

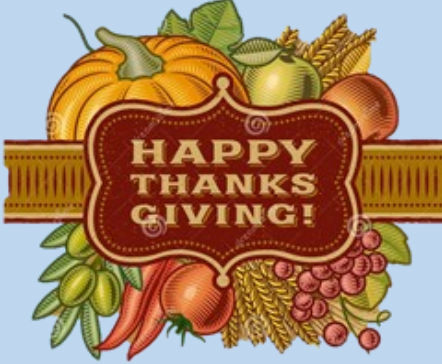

Training

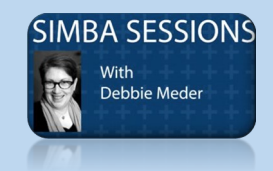

Date: Fri., Nov 13, 2020 Time: 9:00 am—11:00 am

There are two remaining live webinars on **November 13, 2020** and **December 11, 2020** from 9-11 A.M. Register in the LRN prior to each session so that your participation displays on your LRN transcript. Telephone: (646) 876-9923 or (669) 900-6833 Webinar ID: 236 385 230

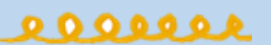

#### **BOBJ** Reporting Session

Date: Tue, Nov 10, 2020 Time: 1:30 pm —2:30 pm Business Objects (BOBJ) Reporting open sessions - open to FOs, Super Users and those who run reports:

<u>https://psu.zoom.us/</u> j/97047669439? pwd=MDBUbVBsVDRndmVBMVRE <u>OTVzTGJMUT09</u>

Password: 0911

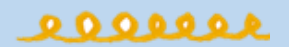

College of Health and Human Development

### **Journal Entries and AP Invoices**

For Journal Entries and AP Invoices, please be sure to use the text boxes. Please enter a short description of the transaction in <u>both</u> the document header text box and the smaller text box before the long text box. The short description is similar to the information you would enter for the "free space" on IBIS forms and this description is currently appearing on reports. Please continue to enter a detailed description in the long text that can answer the basic who, what, when, where, and why. The long text should be thought of as the "note pad" or "description" on IBIS forms.

Need to enter a note in a Non-PO invoice so the vendor will get an explanation on their remittance advice? Simply add the \* symbol as the first character in the Header Text field followed by your note. This will enable the text to display on the vendor's remittance advise.

## SAP Allocations for Report (old X-Code) \_

Membership PCard Expenses

- If all or part of a membership should be X-Coded you must check off the box for "Unallowable on Facilities & Administration".
- If only part should be X-Coded, you must ITEMIZE the expense accordingly to break it out to the correct %. Check off the box for the portion that should be X-Coded.

| Expe     | nses       |                                                             | Move • Delete   | Copy View • « | Itemization                                                |                    |                              |                                                                 |  |  |
|----------|------------|-------------------------------------------------------------|-----------------|---------------|------------------------------------------------------------|--------------------|------------------------------|-----------------------------------------------------------------|--|--|
|          | Date •     | Expense Type                                                | Amount          | Requested     |                                                            |                    |                              | Total Amount: \$100.00   Hamized: \$100.00   Remaining: \$0.00  |  |  |
|          | 10/29/2020 | Memberships - Individual<br>Association of Governing Boards | \$100.00        | \$100.00      | Expense Type                                               | Transaction Date   | Business Purpose             | Membership Duration                                             |  |  |
|          | 10/29/2020 | Memberships - Individual                                    | \$50.00         | \$50.00       | Memberships - Individual 🗸                                 | 10/29/2020         | Advertising/Public Relations | 1 Year or Less                                                  |  |  |
|          | 10/29/2020 | Memberships - Individual                                    | \$50.00         | \$50.00       | Detailed Description/Comment<br>Membership 50% unallowable | Administration? §? |                              |                                                                 |  |  |
|          |            |                                                             |                 |               | Vendor Name<br>Association of Governing Boards             | City of Purchase   | Amount<br>50.00 USD V        | Payment Type<br>Out-of-Pocket                                   |  |  |
| Expenses |            |                                                             | Move • Delete C | opy View · «  | temization                                                 |                    |                              |                                                                 |  |  |
|          | Date +     | Expense Type                                                | Amount          | Requested     |                                                            |                    |                              | Total Amount: \$100.00   Itemized: \$100.00   Remaining: \$0.00 |  |  |
|          | 10/29/2020 | Memberships - Individual<br>Association of Governing Boards | \$100.00        | \$100.00      | Expense Type                                               | Transaction Date   | Business Purpose             | Membership Duration                                             |  |  |
|          | 10/29/2020 | Memberships - Individual                                    | \$50.00         | \$50.00       | Memberships - Individual 🗸                                 | 10/29/2020         | Advertising/Public Relations | 1 Year or Less 🗸                                                |  |  |
|          | 10/29/2020 | Memberships - Individual                                    | \$50.00         | \$50.00       | Detailed Description/Comment<br>Membership - 50% allowable | Administration? b? |                              |                                                                 |  |  |
|          |            |                                                             |                 |               | Vendor Name<br>Association of Governing Boards             | City of Purchase   | Amount<br>50.00 USD V        | Payment Type<br>Out-of-Pocket                                   |  |  |

#### SIMBA : Journal Entry for Cash

All deposits will now be entered into SIMBA via a Journal Entry (Park GL Account Document tile). Instructions on how to complete this entry can be found on the SIMBA resources website under Finance > Cash / Accounts Receivable > SIMBA – Journal Entry for Cash Deposits. A direct link to the document is also provided below:

https://www.simba.psu.edu/files/2019/04/SIMBA-Journal-Entry-for-Cash-Deposits.docx

Recorded Snip-it session around using Journal Entries for Cash/Check Deposits and it can be found here

Need to find the GL for your bank deposit(s)? Information can be found on the SIMBA website under Resources > Support Resources > Conversion files > General Ledger Accounts > Bank GL Crosswalk.

# Health & Human Development

Finance Office

| November 2020 |                             |                                           |                                                                     |                                                         |                                                                                                    |          |  |  |  |  |  |
|---------------|-----------------------------|-------------------------------------------|---------------------------------------------------------------------|---------------------------------------------------------|----------------------------------------------------------------------------------------------------|----------|--|--|--|--|--|
| Sunday        | Monday                      | Tuesday                                   | Wednesday                                                           | Thursday                                                | Friday                                                                                                  | Saturday |  |  |  |  |  |
| 1             | 2                           | 3                                         | 4                                                                   | 5                                                       | 6<br>B09 Bi-Weekly Payday<br>SUPP Workday<br>Forms Due                                                  | 7        |  |  |  |  |  |
| 8             | 9                           | 10<br>BOBJ Reporting<br>Session 1:30-2:30 | 11<br>B10 Wage Deadline<br>HHD Admin Team Zoom<br>Meeting 1-2:30 pm | 12                                                      | 13<br>SIMBA Session<br>9:00 am - 11:00 am                                                               | 14       |  |  |  |  |  |
| 15            | 16                          | 17                                        | 18                                                                  | 19<br>HHD Dean's Office<br>Listening Session<br>3:30 pm | 20<br>B10 Bi-Weekly Payday<br>Monthly Payroll<br>Calculate<br>HHD Admin Team Zoom<br>Meeting 1- 2:30 pm | 21       |  |  |  |  |  |
| 22            | 23                          | <sup>24</sup><br>B11 Wage<br>Deadline     | 25                                                                  | 26<br>THANKSGIVING                                      | 27<br>CAMPUS<br>CLOSURE                                                                                 | 28       |  |  |  |  |  |
| 29            | 30<br>M05 Monthly<br>Payday |                                           |                                                                     |                                                         |                                                                                                    |          |  |  |  |  |  |